[Confidential]

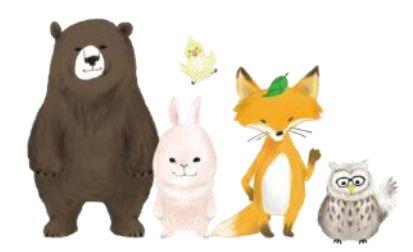

## 桐原AIエッセイライティング

# 受験者用

# 学生登録~受験開始までのガイド

# PLAY ジSQUARE 株式会社プレイスクエア

2023年7月26日

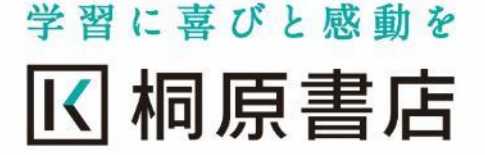

- > C 🔒

#### まず、AEES ポータル画面 <u>https://www.englishleveltest.net/</u> ヘアクセスをお願いします。

学生登録を行う必要があります。

移動します。

#### 学生登録方法

🗞 elt i aees [ELT] | [AEES]

- 「ELT(English Level Test)」、「AEES(Automated Essay Evaluation System)」のお申込みをされている方は、機関コ ード、ID、パスワードを入力しログインしてください。
- はじめてログインされる受験者の方は、学生登録を最初に 行ってください。

### 「ELT」が選ばれる理由

- 言語推論AIが正確な言語能力を判定
- 全ての過程がオンラインで瞬時に完結
- CEFR全区間のレベルをしっかり測定

## 「AEES」が選ばれる理由

- 言語推論AIによる、グローバルスタンダードな基準による 採点・評価を実現
- 回答と同時に、正確かつ詳細な分析、添削をフィードバク
   ク
   最初にAEE
- 誤りの指摘、添削だけではなく、表現力 書くための表現アドバイスを提供

| 機関コード                                                                                                    |          |
|----------------------------------------------------------------------------------------------------|----------|
| 機関コード                                                                                                    |          |
| ID (学生は学籍番号を入力)                                                                                                    |          |
| 学籍番号/ID                                                                                                    |          |
| バスワード                                                                                                    |          |
| password                                                                                                    |          |
| │ 機関コード・学師簧号/IDを保存す                                                                                                    | る (30日間) |
| パスワードをお忘れですか?                                                                                                    |          |
| Contraction of the second second seco |          |
| ログイン                                                                                                    |          |
|                                                                                                    |          |
|                                                                                                    |          |

最初にAEES(桐原AIエッセイライティング)をご利用になる場合、

「初回ログインの方はこちら」をクリックして、学生登録画面へ

× + ٥ 👛 English Level Test □ 🕑 77 : ← → C 🔒 🔯 ELT | AEES 【注意】 1.機関コード・学籍番号・生年月日は教員にご確認ください。 2.機関コードは教員と学生共通です。 管理者(先生)から通知された、 機関コード 機関コードを入力してください。 学校を検索してください。 . 生年月日 Q PT9995 ✓ 月 ✓ 日 ✓ 年 PT9995 パスワード確認 バスワード パスワード確認 秘密の質問 選択 v 秘密の質問の答え 秘密の質問の答え 答えは必ずひらがなで入力してください。 ログイン画面に移動 学生登録

3P

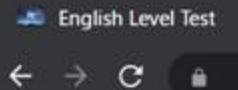

× +

1 8 TZF

#### 😥 ELT | AEES

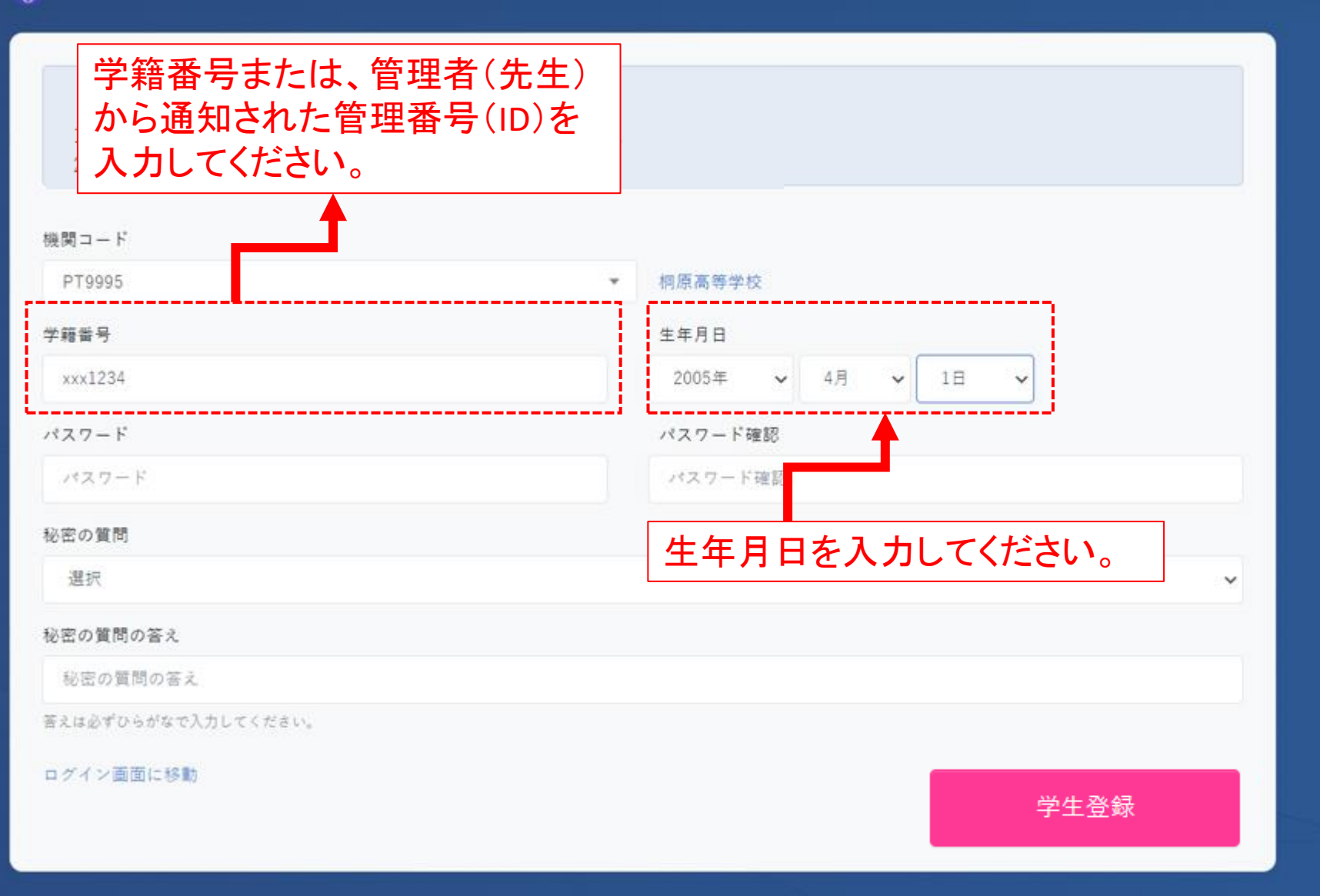

 $\leftrightarrow$   $\rightarrow$  C (

□ 🛛 177 :

#### 😥 ELT | AEES

| 【注意】<br>1.機関コード・学籍番号・生年月日は教員にご確認ください。<br>2.機関コードは教員と学生共通です。 | パスワードを半角英数で決めて入力し、                   |
|-------------------------------------------------------------|--------------------------------------|
| 機関コード<br>PT9995 ・                                           | 左の欄に確認のため同じパスワードを<br>利原高等学 入力してください。 |
| 学籍番号<br>xxx1234                                             | 生年月日<br>2005年 V 4月 V 1日 V            |
| パスワード                                                       | パスワード確認<br>                          |
| 秘密の質問<br>選択                                                 | · •                                  |
| 秘密の質問の答え<br>秘密の質問の答え                                        |                                      |
| 答えは必ずひらがなで入力してください。<br>ログイン画面に移動                            | 学生登録                                 |

← → C (m)

🗖 🔒 775 :

#### 😥 ELT | AEES

【注意】 1.機関コード・学籍番号・生年月日は教員にご確認ください。 2.機関コードは教員と学生共通です。

#### 機関コード

| PT9995          | ÷ | 桐原高等学 | 校                 |
|-----------------|---|-------|-------------------|
| 学籍番号            |   | 生年月日  | 秘密の質問をメニューから選択し、  |
| xxx1234         |   | 2005年 | ひらがなで答えを入力してください。 |
| パスワード           |   | パスワード | 確認                |
|                 |   |       |                   |
| 秘密の質問           |   |       |                   |
| 選択              |   |       | ✓                 |
| 選択              |   |       |                   |
| はじめて行った外国は?     |   |       |                   |
| はじめて飛行機で行った場所は? |   |       |                   |
| はじめて飼ったペットの名前は? |   |       |                   |
| はじめて映画館で観た映画は?  |   |       |                   |
| はじめて覚えた料理は?     |   |       |                   |
| 子供の頃のニックネームは?   |   |       |                   |
| 好きなスポーツチームは?    |   |       |                   |
| 好きな有名人の名前は?     |   |       |                   |

 $\leftrightarrow \rightarrow G$ 

□ 🕑 771 :

Y

学生登録

·----

### 🔯 ELT | AEES

| 機関コード                   |       | N          |      |           |          |          |   |
|-------------------------|-------|------------|------|-----------|----------|----------|---|
| PT9995                  | Ŧ     | 桐原高等学      | 校    |           |          |          |   |
| 学籍番号                    |       | 生年月日       |      |           |          |          |   |
| xxx1234                 |       | 2005年      | ~    | 4月        | ~        | 1日       | ~ |
| パスワード                   |       | パスワード      | 確認   |           |          |          |   |
|                         |       |            |      |           |          |          |   |
| 秘密の質問                   |       | · + 7 +    | 1 4  | - 1       | + 7      | क = रा । |   |
| はじめて行った外国は?             | 全ての項目 | を人刀<br> を押 | したてく | ここと<br>ださ | を作<br>し、 | 隹認し      | ~ |
| (1000 at \$6.00 at 57.1 |       |            |      |           | • •      |          |   |

ログイン画面に移動

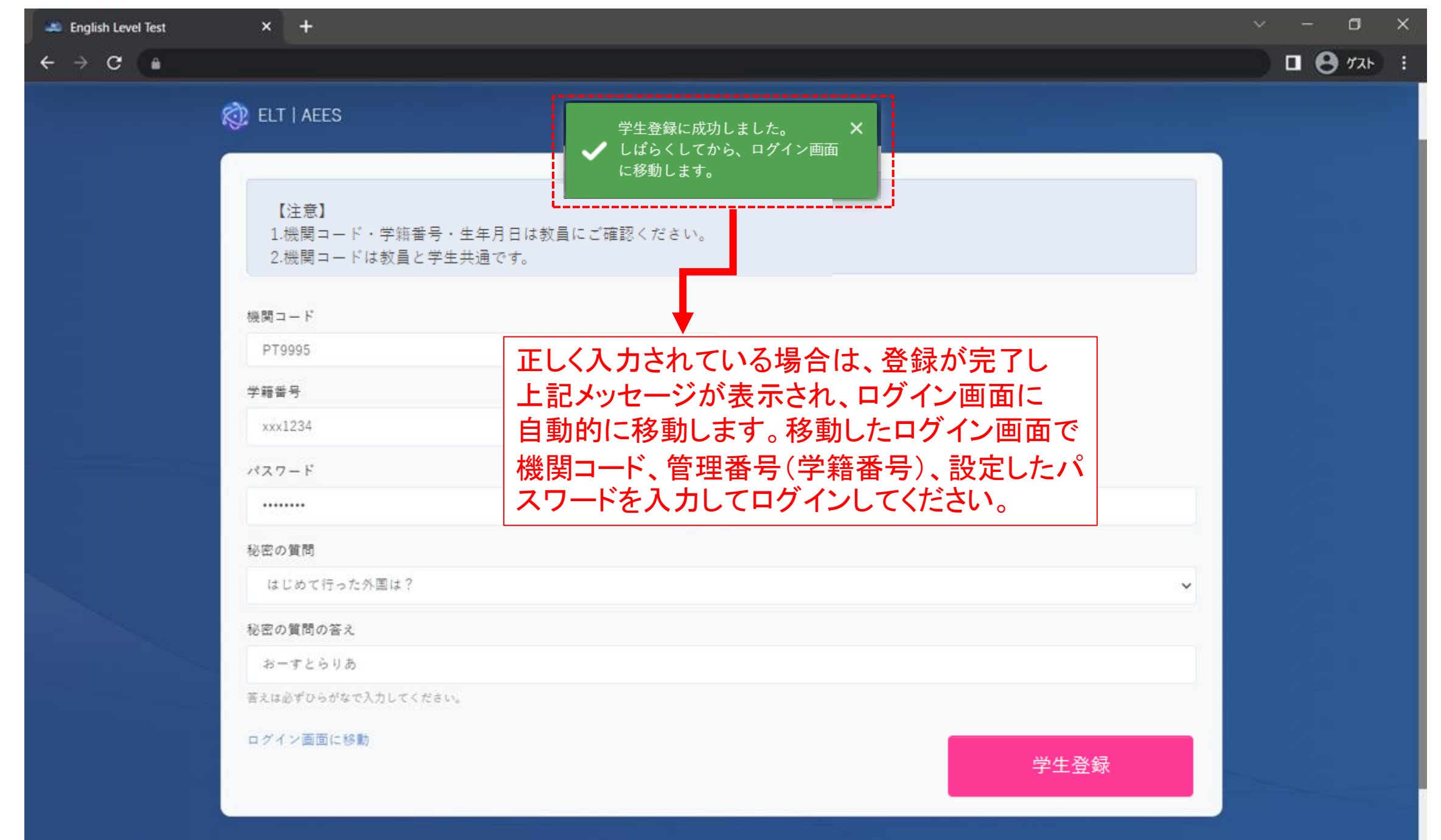

8P

| 🛋 English Level Test | × +                                                | × – – ×                                      |
|----------------------|----------------------------------------------------|----------------------------------------------|
| ← → C                |                                                    | אגע 🖯 🖬 🕄                                    |
|                      | R ELT   AEES                                       | ♥ 生年月日が正しくありません。 ×                           |
|                      | 【注意】<br>1.機関コード・学籍番号・生年月日は教員<br>2.機関コードは教員と学生共通です。 | ■にご確認ください。<br>入力が間違っている場合は、アラートが表示されるので、該当箇所 |
|                      | 機関コード                                              | を確認し、正しく再入力してください。                           |
|                      | PT9995                                             | 再入力しても登録出来ない場合は、事前の登録情報が誤っている                |
|                      | 学籍番号                                               | 可能性がめります。管理者(先生)に向い合わせをお願いします。               |
|                      | xxx1234                                            | 2005年 🗸 4月 🖌 4日 🗸                            |
|                      | パスワード                                              | バスワード確認                                      |
|                      |                                                    |                                              |
|                      | 秘密の質問                                              |                                              |
|                      | はじめて行った外国は?                                        | ∞                                            |
|                      | 秘密の質問の答え                                           |                                              |
|                      | おーすとらりあ                                            |                                              |
|                      | 答えは必ずひらがなで入力してください。                                |                                              |
|                      | ログイン画面に移動                                          | 学生登録                                         |

v - 1

1 8 TZF

👛 English Level Test

× +

+ > C 🔒

#### 受験開始方法

ELT | AEES

- 「ELT(English Level Test)」、「AEES(Automated Essay Evaluation System)」のお申込みをされている方は、機関コ ード、ID、パスワードを入力しログインしてください。
- はじめてログインされる受験者の方は、学生登録を最初に 行ってください。

#### 「ELT」が選ばれる理由

- 言語推論AIが正確な言語能力を判定
- 全ての過程がオンラインで瞬時に完結
- CEFR全区間のレベルをしっかり測定

#### 「AEES」が選ばれる理由

- 言語推論AIによる、グローバルスタンダードな基準による 採点・評価を実現
- 回答と同時に、正確かつ詳細な分析、添削をフィードバ・
   ク
- 誤りの指摘、添削だけではなく、表現力豊かなエッセイを 書くための表現アドバイスを提供

| ſ           | 検閲コード                                 |             |               |              |
|-------------|---------------------------------------|-------------|---------------|--------------|
|             | 機関コード                                 |             |               |              |
|             | ID (学生は学籍番号を入力)                       |             |               |              |
|             | 学籍番号/ID                               |             |               |              |
|             | パスワード                                 |             |               |              |
|             | password                              |             |               |              |
|             | □ 機関コード・学術番号/IDを保存する(30日間)            |             |               |              |
|             | パスワードをお忘れですか?<br>初回ログインの方はこちら         |             |               |              |
|             | ログイン                                  |             |               |              |
| 1           | ··································    |             |               |              |
|             |                                       |             |               |              |
| 機<br>を<br>え | 関コード、ID、学生登録時に設定<br>入力し「ログイン」を押し、ログイン | した/<br>ノしてく | パスワー<br>ください。 | ` <b>⊦</b> ` |

| glish Level Test                      |                                                                                                    |                                                         |                                                                |                                                   |                                                                |                         |                                                           |
|---------------------------------------|----------------------------------------------------------------------------------------------------|---------------------------------------------------------|----------------------------------------------------------------|---------------------------------------------------|----------------------------------------------------------------|-------------------------|-----------------------------------------------------------|
| c (a                                  |                                                                                                    |                                                         |                                                                |                                                   |                                                                |                         |                                                           |
| 画面                                    |                                                                                                    |                                                         |                                                                |                                                   |                                                                |                         | 机原                                                        |
| board                                 | and a                                                                                              |                                                         |                                                                |                                                   |                                                                |                         |                                                           |
| 原 一郎                                  | 将原高等学校 🔝                                                                                           |                                                         |                                                                |                                                   |                                                                |                         | Today 2022                                                |
| (原森等学校<br>1922 学年度 1 学年               | ① 桐原 一郎                                                                                            | 12年                                                     | ログインする                                                         | と自身の管理画                                           | 国面のDashbo                                                      | ardが開き                  | ます。                                                       |
|                                       |                                                                                                    | イントテスト                                                  | ※名前は、                                                          | 管理者(先生)の                                          | 設定により管                                                         | ·理番号(II                 | D)で表                                                      |
| W.                                    | CO REGULTINA                                                                                       | 217.01                                                  | される場合が                                                         | があります。管理                                          | 者から通知さ                                                         | れた名前                    | <b>ī</b> または                                              |
| Dashboard                             | ● 学年度                                                                                              | テスト名                                                    | 管理番号(II                                                        | ))であるかを確認                                         | 認してください                                                        | N <sub>o</sub>          |                                                           |
|                                       |                                                                                                    |                                                         | 7                                                              | ータがありません。                                         |                                                                |                         |                                                           |
|                                       |                                                                                                    |                                                         |                                                                |                                                   |                                                                |                         |                                                           |
| プレイスメントテスト                            |                                                                                                    |                                                         |                                                                |                                                   |                                                                |                         |                                                           |
| プレイスメントテスト<br>英語能力診断<br>Essay Writing |                                                                                                    |                                                         | たあたの「                                                          | Auriting a (二寸し夕                                  | $\overline{)}$                                                 |                         | 0/#X 8                                                    |
| プレイスメントテスト<br>英語能力診断<br>Essay Writing | 管理者                                                                                                | (先生)が設定し                                                | た直近のEssay                                                      | Vriting (テスト名                                     | )が表示され <sup>-</sup>                                            | ています。                   | ¢/±x 8                                                    |
| プレイスメントテスト<br>英語能力診断<br>Essay Writing | 管理者(受験可能                                                                                           | (先生)が設定し<br>能な場合は、ス-                                    | 、た直近のEssay \<br>テータスが「テス                                       | Vriting(テスト名<br>と進行中」と表示                          | )が表示され <sup>-</sup><br>されます。                                   | ています。                   | ¢.4×8 Β                                                   |
| プレイスメントテスト<br>英語能力診断<br>Essay Writing | 管理者の受験可能                                                                                           | (先生)が設定し<br>能な場合は、ス<br>況には、受験前                          | た直近のEssay \<br>テータスが「テス<br>「には「未受験」と                           | Vriting(テスト名<br>ト進行中」と表示<br>表示され、受験(              | )が表示され <sup>-</sup><br>されます。<br>後は「受験完 <sup>-</sup>            | ています。<br>了」と表示          | されます                                                      |
| プレイスメントテスト<br>英語能力診断<br>Essay Writing | 管理者<br>受験可<br>受験状<br>※テスト                                                                          | (先生)が設定し<br>能な場合は、ス <sup>-</sup><br>況には、受験前<br>・日時前にログィ | ンた直近のEssay \<br>テータスが「テス<br>「には「未受験」と<br>インした場合、ス <sup>-</sup> | Vriting(テスト名<br>ト進行中」と表示<br>表示され、受験征<br>テータスは「テス」 | )が表示され <sup>-</sup><br>されます。<br>をは「受験完 <sup></sup><br>、開始前」と表  | ています。<br>了」と表示<br>{示されま | されますす。                                                    |
| プレイスメントテスト<br>英語能力診断<br>Essay Writing | 管理者<br>受験可<br>受験状<br>※テスト                                                                          | (先生)が設定し<br>能な場合は、ス-<br>況には、受験前<br>・日時前にログィ             | ンた直近のEssay \<br>テータスが「テス<br>「には「未受験」と<br>インした場合、スー             | Vriting(テスト名<br>〜進行中」と表示<br>表示され、受験征<br>テータスは「テス」 | )が表示され <sup>-</sup><br>されます。<br>後は「受験完 <sup>-</sup><br>-開始前」と表 | ています。<br>了」と表示<br>ξ示されま | されますす。                                                    |
| プレイスメントテスト<br>英語能力診断<br>Essay Writing | ▲<br>管理者<br>受験可<br>受験状<br>※テスト                                                                     | (先生)が設定し<br>能な場合は、ス-<br>況には、受験前<br>・日時前にログィ             | ンた直近のEssay \<br>テータスが「テス<br>「には「未受験」と<br>インした場合、スー             | Vriting(テスト名<br>〜進行中」と表示<br>表示され、受験征<br>テータスは「テス」 | )が表示され <sup></sup><br>されます。<br>と<br>ま<br>、<br>開始前」と表           | ています。<br>了」と表示<br>表示されま | されますす。                                                    |
| プレイスメントテスト<br>英語能力診断<br>Essay Writing | ▲<br>管理者<br>受験可<br>受験状<br>※テスト                                                                     | (先生)が設定し<br>能な場合は、ス-<br>況には、受験前<br>・日時前にログィ             | ンた直近のEssay \<br>テータスが「テス<br>「には「未受験」と<br>インした場合、スー             | Vriting(テスト名<br>ト進行中」と表示<br>表示され、受験征<br>テータスは「テス」 | )が表示され <sup></sup><br>されます。<br>開始前」と表                          | ています。<br>了」と表示<br>表示されま |                                                           |
| プレイスメントテスト<br>英語能力診断<br>Essay Writing | <ul> <li>▲ 法の意味をか<br/>管理者<br/>受験可<br/>受験す<br/>ジンテスト</li> <li>▲ 道のEssay Write<br/>学年度 テス</li> </ul> | (先生)が設定し<br>能な場合は、ス<br>況には、受験前<br>・日時前にログイ              | レた直近のEssay N<br>テータスが「テス<br>「には「未受験」と<br>インした場合、スー             | Vriting(テスト名<br>と進行中」と表示<br>表示され、受験征<br>テータスは「テス  | )が表示され <sup></sup><br>されます。<br>後は「受験完 <sup></sup><br>-開始前」と表   | ています。<br>了」と表示<br>表示されま | <ul> <li>         ・・・・・・・・・・・・・・・・・・・・・・・・・・・・・</li></ul> |

| 🔉 English Level Test 🛛 🗙 🕂              |                     |                             |                      |                                     |        | <ul> <li>✓</li> <li>✓</li> </ul> |
|-----------------------------------------|---------------------|-----------------------------|----------------------|-------------------------------------|--------|----------------------------------|
| ← → C (#                                |                     |                             |                      |                                     |        | □ 😁 1721-                        |
| 🔯 ELT I AEES                            |                     |                             |                      |                                     |        | 網座 一郎 v                          |
| <b>科原 一郎</b><br>同恋高等学校<br>2022 学年度 1 学年 | <sup>根原南等学校</sup> 🚦 | 生<br>一郎 1学年                 |                      |                                     |        | Today 2022-10-14                 |
|                                         | <u>88</u> 直近のプロ     | -イスメントテスト                   |                      |                                     |        | 全体を見る                            |
| Dashboard                               | 学年度                 | テスト名                        | テスト日時                | ステータス                               | 受験状况   |                                  |
| -STUDENT                                |                     |                             | <i>Ŧ</i> =           | タがありません。                            |        |                                  |
|                                         |                     |                             |                      |                                     |        |                                  |
| 🙈 英語能力診断<br>🧭 Essay Writing             | A 1<br>近の英語<br>学年度  | テストを受験す<br>Essay Writingの   | るには、「Essay<br>管理画面を開 | Writing」を押し、<br>いてください。             | 受験状況   | 全体を見る                            |
|                                         |                     |                             | Ŧ-                   | タがありません。                            |        |                                  |
|                                         |                     | ay Writing<br>テスト名          |                      | テスト日時                               | ステータス  | 全体を見る<br>受験状況                    |
|                                         | 2022                | 初原AIエッセイライティング 出題問題 (教育 150 | (語)                  | 2022-10-14 00:00 ~ 2022-10-15 23:59 | テスト進行中 | 未受験                              |
|                                         |                     |                             |                      |                                     |        |                                  |

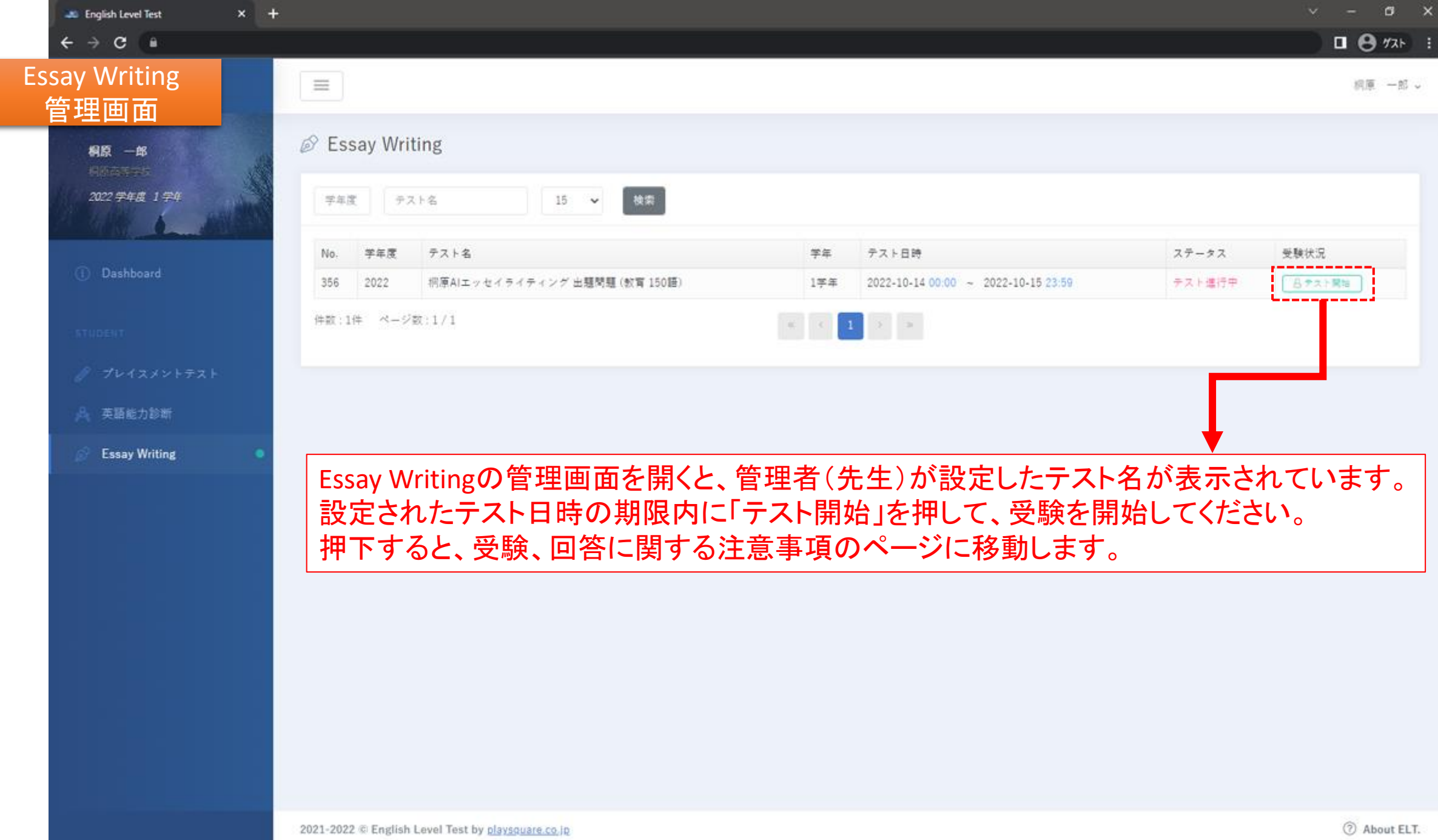

#### 桐原AIエッセイライティング 出題問題(経済・社会 80語) **Essay Writing** 注意事項画面 回答期間: 2023-06-11 07:00 から 2023-06-16 23:00 まで 制限時間: 30分間 受験、回答に関する 【開始前の確認事項】 1. 自動修正などは全てOFF (デバイスのCaps Lockキー、文字プレビュー、自動スペルチェック) にしてください。 注意事項画面です。 2.開始前に他のウィンドウを閉じる。他のウィンドウに移動すると強制終了します。 3.キーボードの入力を「半角英数」に設定してください。 受験対象者の学年、 4. 制限時間になると自動的に苦睾は提出されます。 5. デバイス・通信環境に不具合が生じた場合は「提出する」ボタンは押さずに画面を閉じてください。 受験可能な期間、 6. 答案の一時保存はできません。 7. iPadで、ソフトウェアキーボードの「キーボードボタン」を押し、繰り返しキーボードの表示、非表示を行うと 回答の制限時間も 強制終了します。 近「提出する」ボタンを押して回答を提出、あるいは、制限時間により回答が自動的に提出された場合は、再受験は 表示されています。 出来ませんのでご注意ください。不具合が生じた場合は「閉じる」ボタンを押して回答画面を必ず閉じてから管理者 (先生)の指示を仰いでください。 【回答作成時の注意事項】 1. 序論一本論一語論の順番に記載。 2.半角英数のみ入力可能(全角は入力不可)。 4.単語と単語の間に半角スペースを入力。 5.回答が売了したら「提出する」を押して受験を売了。 旅強制級了された場合は、作成中のエッセイは保存されません。強制級了された場合、再度初めから受験を開始して ください。 【減点対象】 1. 指定Word数に満たない場合。 注意事項をよく読み、「注意事項を全て確認 2.トピックと関係のない内容の場合。 3. 主張、理由、結論が明確でない場合。 しました」にチェックを入れ、 4. 文法と表現に誤りがある場合。 5. 同じ単語やフレーズが繰り返し用いられた場合。 「エッセイを作成する」を押して、テストを開始 レベルが低い単語のみで回答が作成された場合。 してください。 注意事項を全て確認しました エッセイを作成する

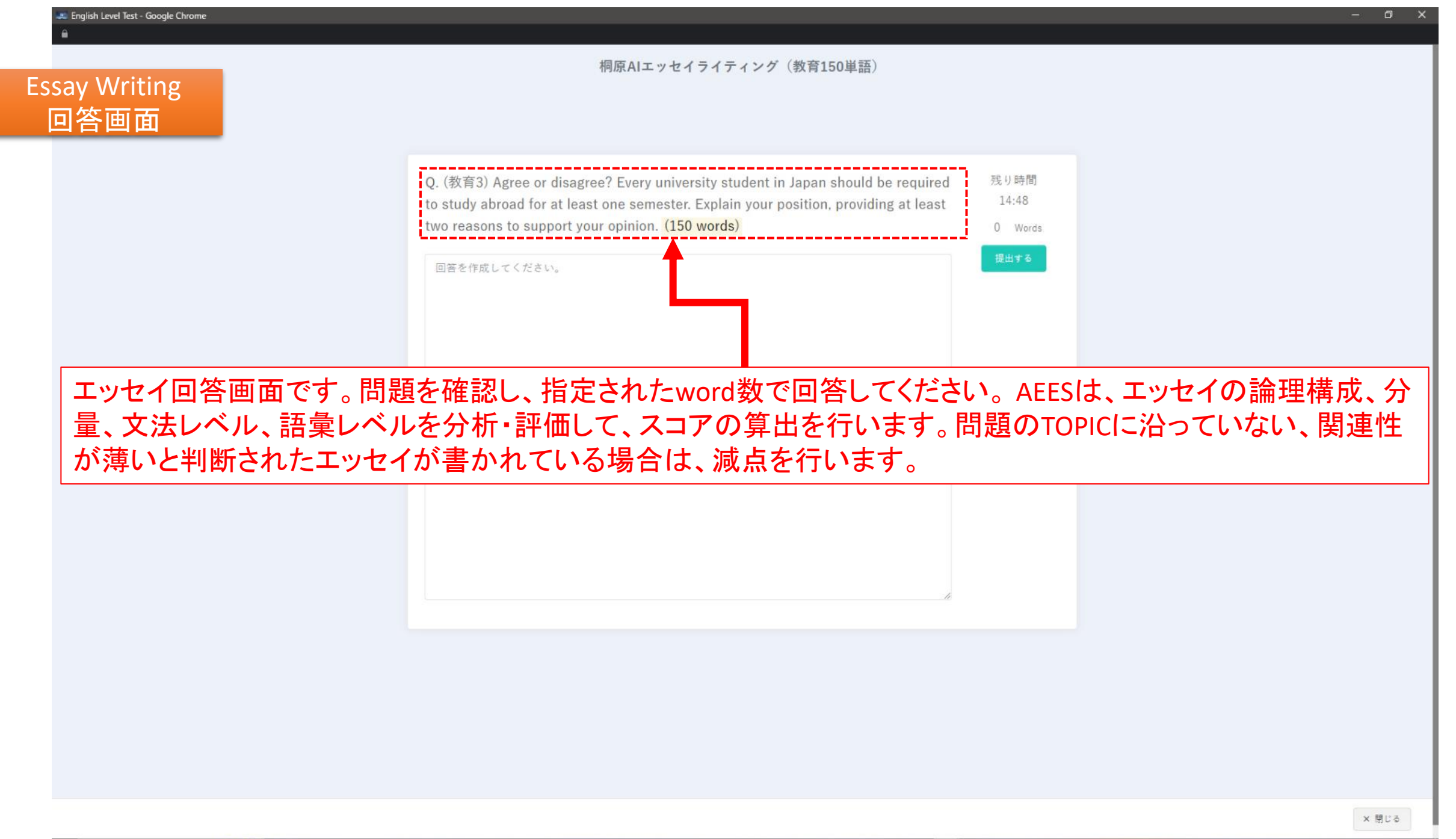

15P

桐原AIエッセイライティング(教育150単語)

Q. (教育3) Agree or disagree? Every university student in Japan should be required to study abroad for at least one semester. Explain your position, providing at least two reasons to support your opinion. (150 words) 2 Words lagree

回答のword数が、指定されたword数に満たない場合、減点の対象となりますので、指定のword数を目標にエッ セイを作成してください。指定のword数を超過した場合の減点はありません。 入力単語数は回答画面の右側に表示されます。

※短縮(縮約)形、誤った入力などで、分析結果(総合評価画面)での単語数と一致しない場合があります。

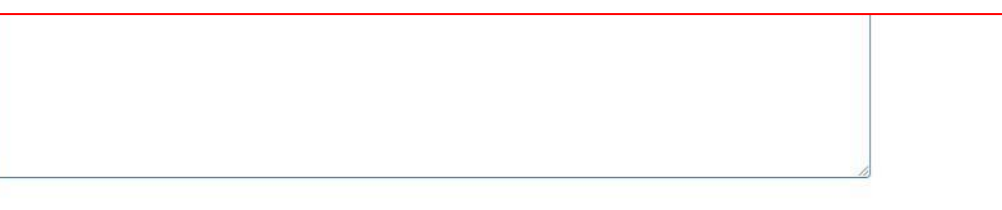

残り時間

14:40

\_\_\_\_

2 Words

Q. (教育3) Agree or disagree? Every university student in Japan should be required to study abroad for at least one semester. Explain your position, providing at least two reasons to support your opinion. (150 words)

I agree

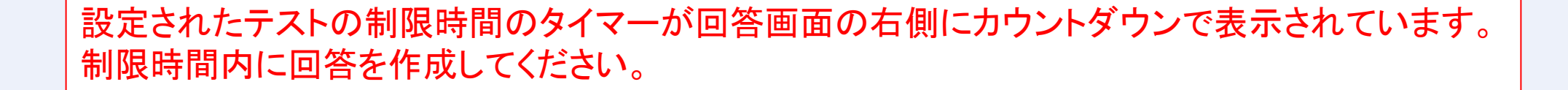

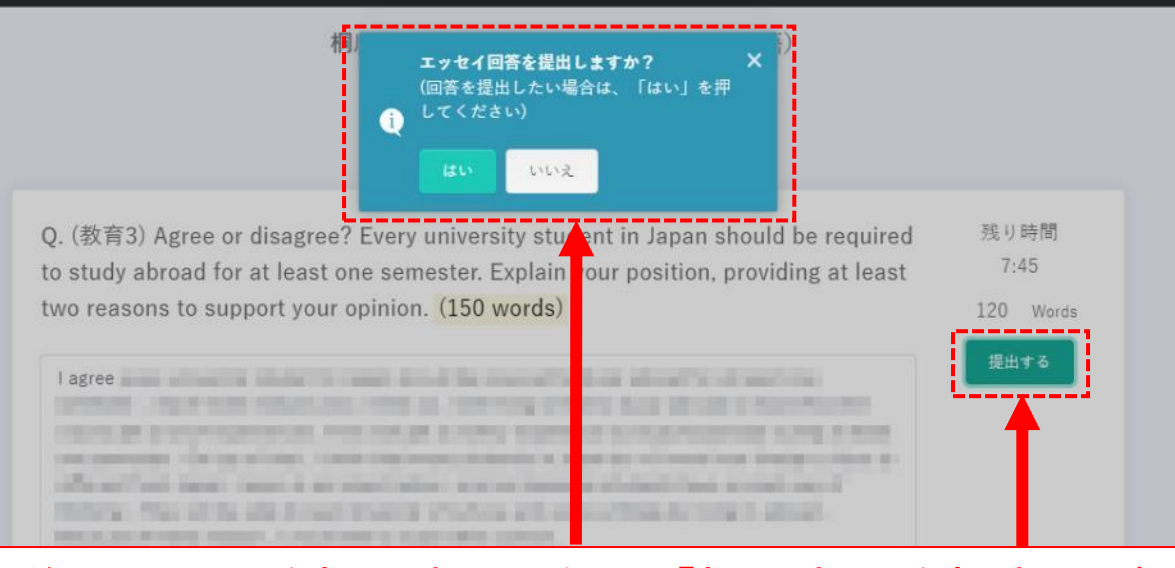

制限時間前にエッセイを提出する場合は、「提出する」を押すと、確認メッ セージが表示されるので、「はい」を押して提出してください。 「いいえ」を押した場合は、回答入力画面に戻ります。

※「提出する」を押しても回答が提出されない場合、回答画面が2つ以上開いている可能性があります。この場合、すべての回答画面を閉じ、 最初から受験を開始してください(回答画面を閉じる前にスクリーンショットを撮ることは、回答を忘れないための有効な手段です)。

× 閉じる

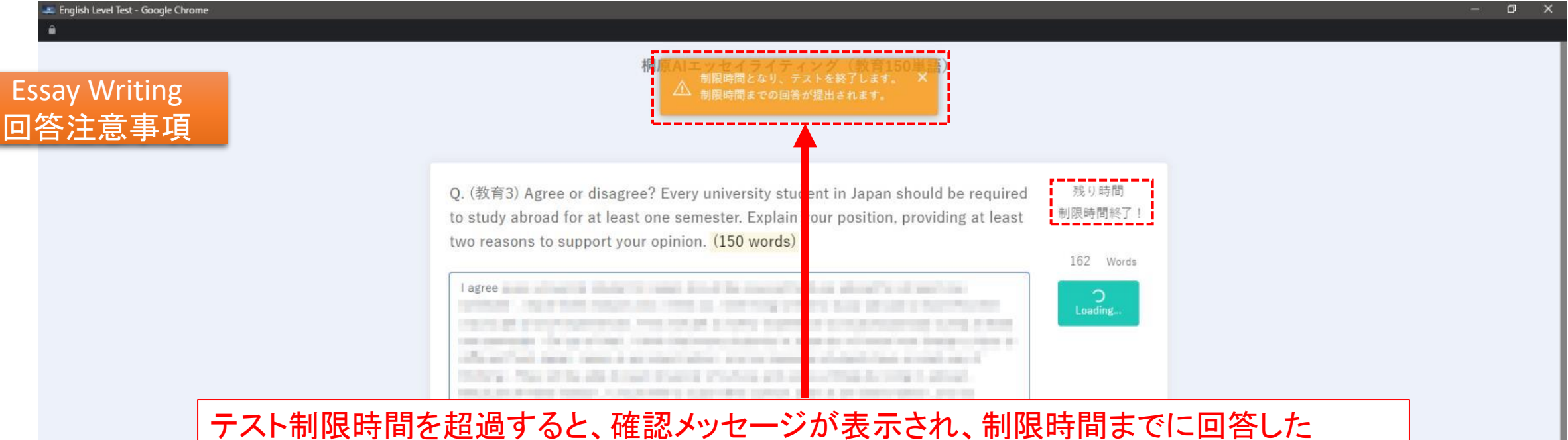

エッセイが自動的に提出されます。 ※テスト制限時間の10分前と、5分前にアラートが表示されます。制限時間内でのエッセイの完成を目標にしてください。

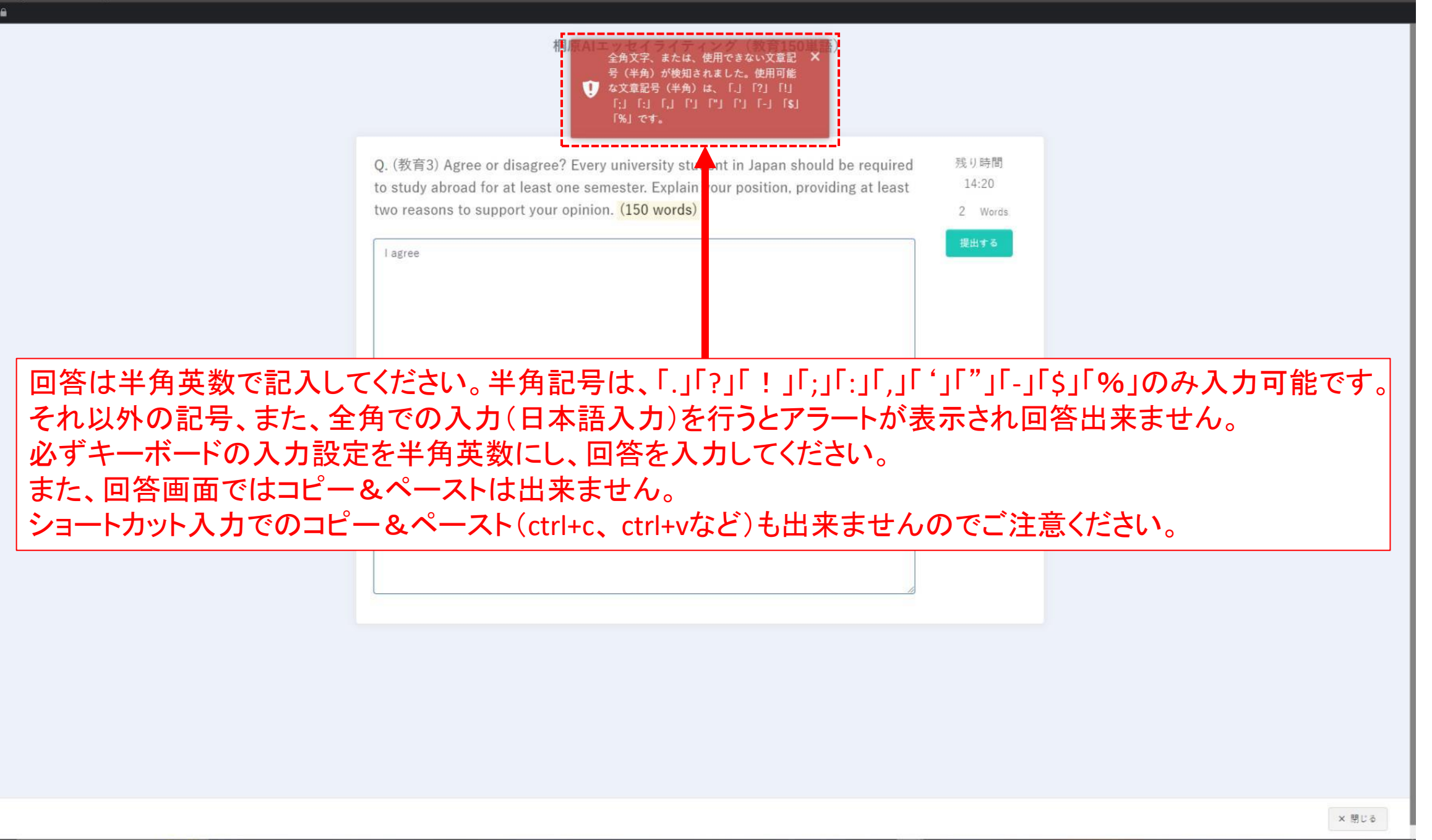

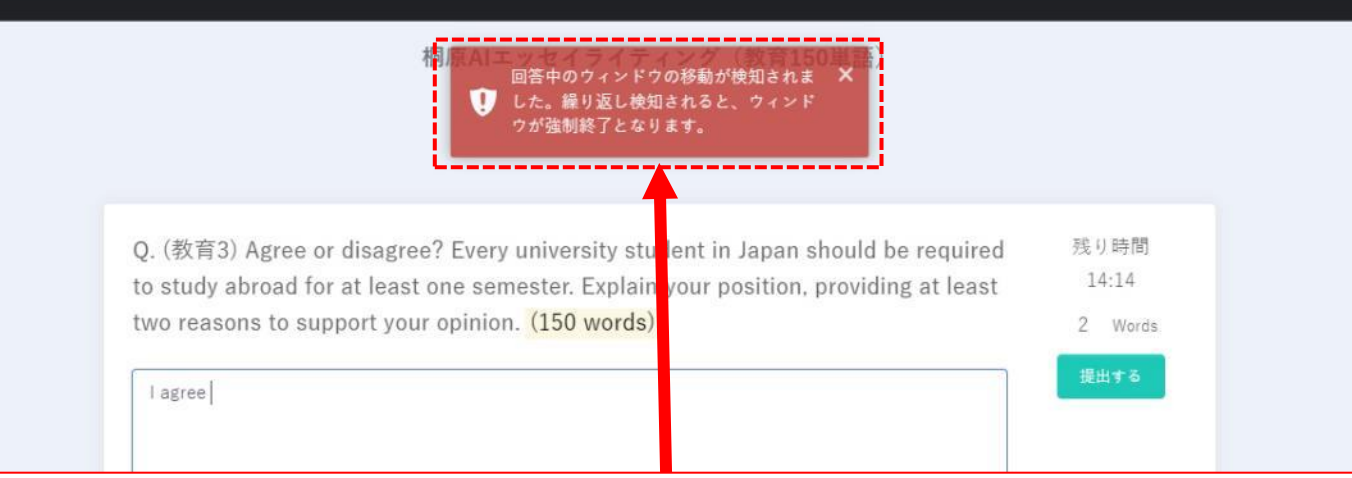

回答中、他の画面を開いたり、移動しようとすると検知され、注意メッセージが表示されます。 他画面を開いたり、移動を3回検知しますと、注意メッセージが表示され、回答画面が強制的に閉じ られます。

強制終了した場合は、管理画面に戻り、「テスト開始」を押しテストを再び開始してください。 ※強制終了した場合、強制終了時点まで回答した内容は全てクリアされます。強制終了を防ぐため、 他の画面に移動するなどの操作をしないようご注意ください。

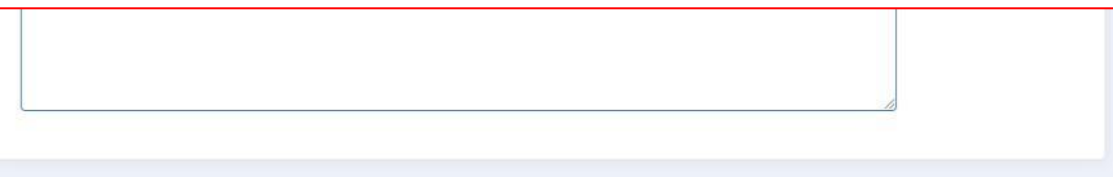

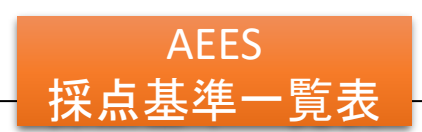

## AEESの採点基準レベルー覧表

AEESは、エッセイの論理構成、分量、文法レベル、語彙レベルを分析・評価して、スコアの算出を行います。 問題の主題に沿っていない、また、関連性が薄いと判断されたエッセイが書かれている場合は、減点を行います。

#### ■ AEES スコア、AEESランクの評価基準

AEES RANK 評価の基準 AEES SCORE ・文法知識: 上級レベルの文法・構文知識が使用されていて、文法的なミスは見られない。 ・語彙知識: CEFR C2~C1(英検®1級相当)の語彙が使用され、文の中で適切に機能している。 高 90.0以上 A+ ・論理構成: 序論一本論一結論で構成され、例示の展開方法が優れている。 ・その他: 規定語数を満たしていて、一貫して多様な構文、適切な語彙・慣用表現が使用されている。 ・文法知識: 中上級レベルの文法・構文知識が使用されていて、文法的なミスはほぼ見られない。 ・語彙知識: CEFR B2 (英検®準1級相当)の語彙が使用され、文の中で適切に機能している。 80.0以上 Α 
 ・論理構成: 序論一本論一結論で構成され、例示の展開方法が優れている。
 その他:規定語数を満たしていて、一貫して多様な構文、適切な語彙・慣用表現が使用されている。 ・文法知識: 中級レベルの文法・構文知識が使用されていて、文法的なミスが多少見られる。 ・語彙知識: CEFR B1(英検®2級相当)の語彙が使用されていて、一部の単語が状況に合っていない場合もある。 60.0以上 В ・論理構成: 序論一本論一結論で構成され、例示の展開方法に多少問題があるか、ディスコースマーカーを適切に使っていない。 ·その他: 規定語数を満たしていないか、同じ表現を多数使用されることでParaphrasing減点が適用されている。 ·文法知識: 基礎レベルの文法・構文知識が使用されていて、文法的なミスが多く見られる。 ・語彙知識: CEFR A2(英検®準2級相当)の語彙が使用されていて、状況に合っていない使い方が多少見られる。 40.0以上 С ・論理構成: 序論一本論一結論で構成されていないか、例示の展開方法にも問題がある。序論、結論自体が欠けている場合も見られる。 ・その他: 規定語数を満たしていないか、同じ表現を多数使用されることでParaphrasing減点が適用されている。 ・文法知識: 基礎レベルの文法・構文知識が使用されていて、文法的なミスが多く見られる。 ・語彙知識: CEFR A1(英検®3級相当)の語彙が使用されていて、状況に合っていない使い方が多少見られる。 ・論理構成: 序論一本論一結論で構成されていない。序論、本論、結論という論理構成に関する概念が見当たらない。 20.0以上 D ・その他: 規定語数を満たしていないか、同一単語の乱用で、大幅なParaphrasing減点が適用されている。 ※規定語数の50%以下の場合、他の評価項目のスコアと関係なく、Dランクになりやすい TOPICの単語を写しているだけ、またはTOPICに無関係である。英語以外の言語で書かれている。 低 F 0以上 ただ簡単な単語を並べただけで文章が成立していない。あるいは白紙のままである。

※AEESは、出題問題と無関係な内容、関連性が薄いエッセイが書かれた場合は探知し減点を行います。

■文法レベル、語彙レベル・CEFR・英検®早見表

| 文法レベル | 語彙レベル | CEFR | 英検(級) |      |
|-------|-------|------|-------|------|
| 10    | 10    | C2   | 1級    | -1-  |
| 9     | 9     | C1   | 1級    | 局    |
| 8     | 8     | B2   | 準1級   |      |
| 7     | 7     | B2   | 準1級   |      |
| 6     | 6     | B1   | 2級    |      |
| 5     | 5     | B1   | 準2級   |      |
| 4     | 4     | A2   | 準2級   |      |
| 3     | 3     | A2   | 3級    |      |
| 2     | 2     | A1   | 4級    | 侢    |
| 1     | 1     | A1   | 5級    | HEA. |

※文法レベルは、CEFRの基準とはリンクしていません。

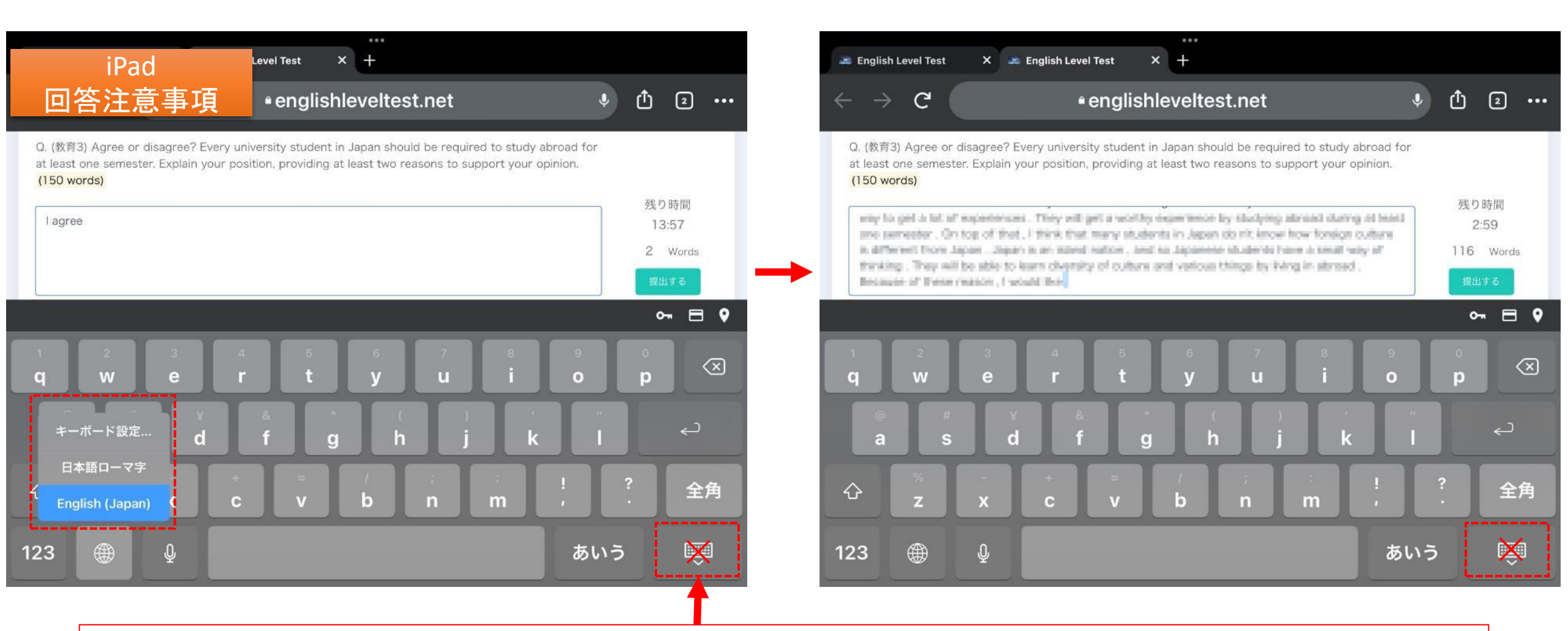

iPadでのソフトウェアキーボードで回答を入力している場合、自身の回答は回答欄をスクロールしてご確認ください。 ※ソフトウェアキーボード右下のキーボードのアイコンを押してキーボードを閉じる(非表示にする)と、画面移動が 行われたとシステムが探知をして、3回目で強制終了されてしまいます。キーボードのアイコンを押してキーボード が閉じないよう、ご注意をお願い致します。 また、入力は必ず英語入力キーボードで行ってください。

#### Chromebook 回答注意事項

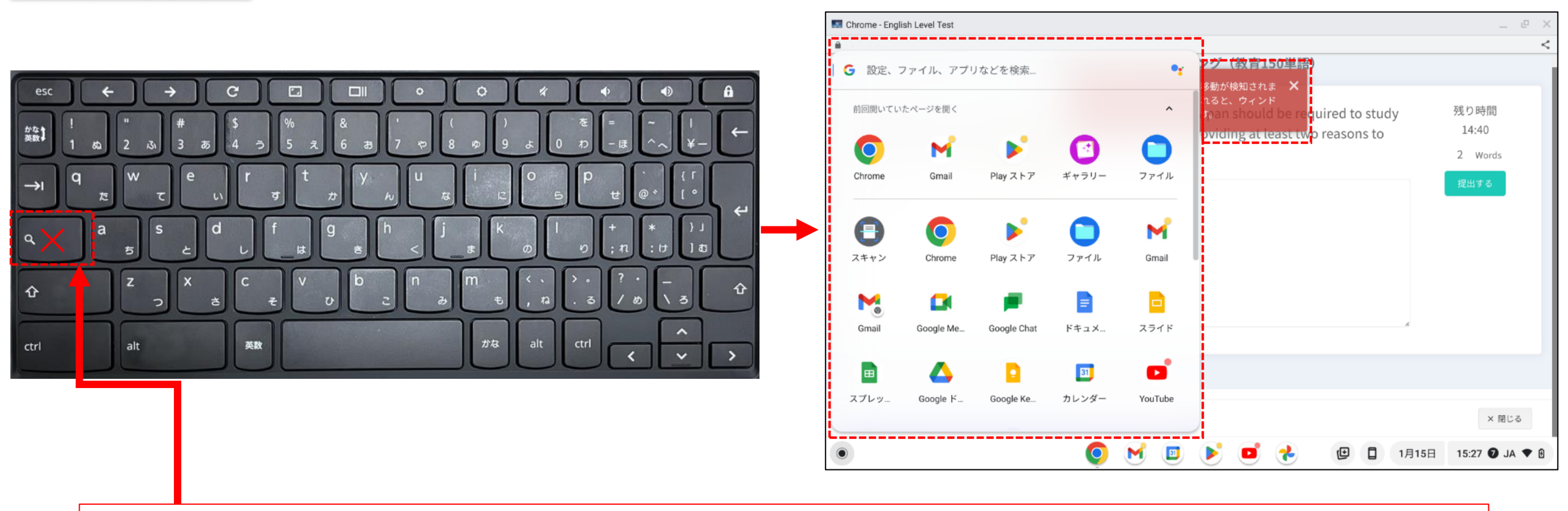

Chromebookでキーボードで回答を入力している場合、検索キーは使用しないようご注意ください。検索キーを使用すると、画像のように検索画面が立ち上がり、画面移動が行われたとシステムが探知をしてアラートが表示され、 3回目の使用で強制終了されてしまいます。